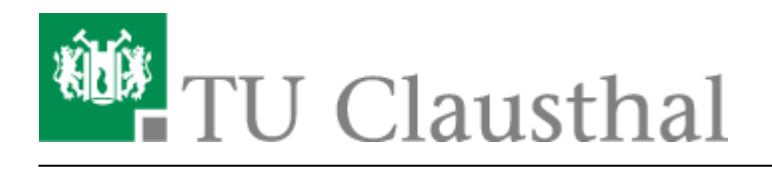

## Nutzung der Stiftdisplays

## Kalibrierung

Die Smartboard Stiftdisplays müssen kalibriert werden, damit die Stiftspitze mit dem Mauszeiger übereinstimmt. Diese Einstellungen werden individuell im Profil der Benutzer gespeichert. Daher muss jeder Benutzer die Smartboard-Stift-Displays vor der ersten Benutzung kalibrieren.

In dieser Anleitung wird beschrieben, wie Sie die Smartboard-Stift-Displays kalibrieren können.

• Öffnen Sie via Rechtsklick auf das SmartBoard-Icon im Informationsbreich der Windows-Taskleiste das Konfigurationsmenü und wählen Sie dort den Menupunkt "Ausrichten".

| Notebook                                                     |
|--------------------------------------------------------------|
| <u>R</u> ecorder                                             |
| <u>V</u> ideo Player                                         |
| Tastatur                                                     |
| Schwebende Werkzeuge verbergen                               |
| S <u>o</u> fortkonferenz                                     |
| Sonstige SMART-Werkzeuge                                     |
| SMART <u>E</u> instellungen                                  |
| <u>A</u> usrichten                                           |
| Nach <u>U</u> pdates suchen und Aktivierung<br><u>H</u> ilfe |
| <u>B</u> eenden                                              |
| Anpassen                                                     |
| DE 🔤 🏴 🛱 🕪 14:56                                             |

• Im Anschluss startet das Kalibieriungs-Tool in dem Sie mit dem Stift jeweils auf das markierte Kreuz klicken.

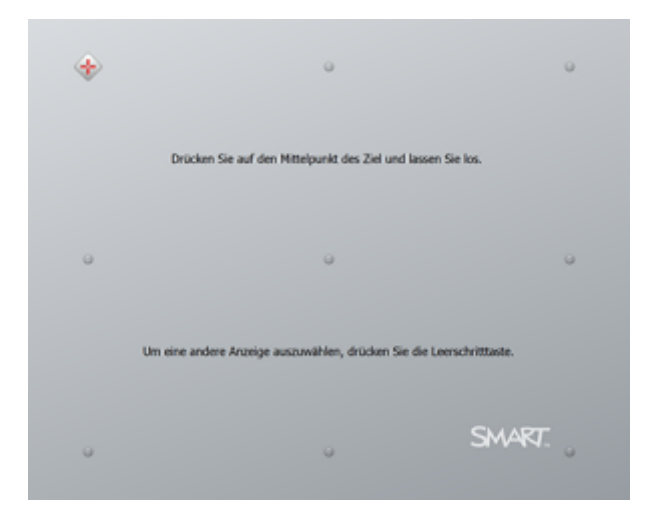

Direkt-Link:

https://doku.tu-clausthal.de/doku.php?id=multimedia:anleitung-hoersaele:smartboard\_kalibrierung&rev=1351526589

Letzte Aktualisierung: 17:03 29. October 2012

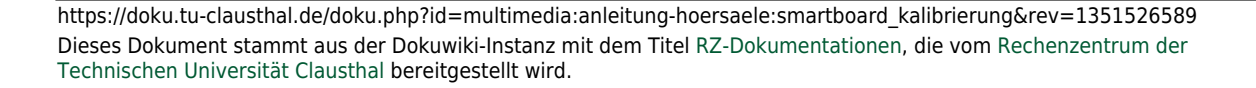